## Créer des effets d'animation (EFFET D'ANIMATION)

Vous pouvez ajouter différents effets à vos vidéos pour créer une atmosphère différente par rapport aux enregistrements classiques.

1 Ouvrez l'écran LCD puis sélectionnez le mode vidéo.

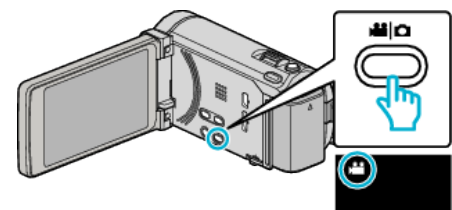

- L'icône du mode vidéo apparaît alors.
- 2 Appuyez sur "MENU".

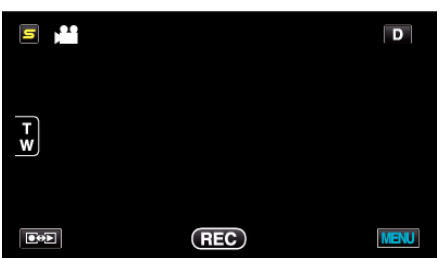

3 Appuyez sur "EFFET ANIMATION".

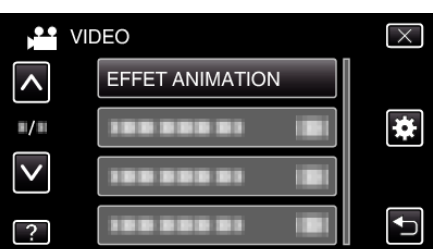

- Tapez sur 

   ou 
   v pour vous d
   éplacer vers le haut ou le bas pour plus de s
   élection.
- Appuyez sur × pour sortir du menu.
- Appuyez sur 🗂 pour retourner à l'écran précédent.
- 4 Sélectionnez l'effet désiré, puis tapez sur "REGLER".

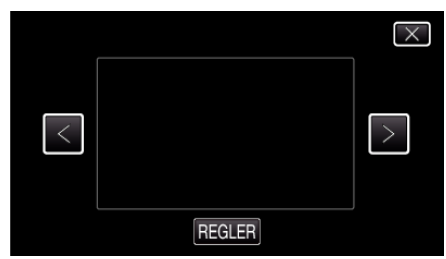

- Tapez sur < ou > pour sélectionner un article.
- Pour sélectionner un autre effet, tapez sur <sup>←</sup>D. Pour annuler l'effet, tapez sur <sup>×</sup>X.

## Remarque : -

 Après le réglage de l'effet d'animation, appuyez sur la touche START/ STOP de cet appareil pour lancer l'enregistrement.

| Pendant le réglage | Après le réglage                                                                                                    | Note                                                                  |
|--------------------|----------------------------------------------------------------------------------------------------|-----------------------------------------------------------------------|
|                    |                                                                                                    | Une animation (effet) apparaît<br>lorsque des sourires sont détectés. |
|                    |                                                                                                    | Une animation (effet) apparaît<br>lorsque des sourires sont détectés. |
|                    | <ul> <li> <ul> <li></li></ul></li></ul>                                                                                                    | Une animation (effet) apparaît<br>lorsque des sourires sont détectés. |
|                    | 100 44 AND (101)                                                                                                    | Une animation (effet) apparaît<br>lorsque des sourires sont détectés. |
|                    | and an and the second second s | Une animation (effet) apparaît quand<br>on touche à l'écran.          |